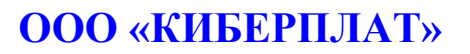

Россия, 123610, г. Москва, ЦМТ-2, Краснопресненская наб., д.12, подъезд №7 Телефон: 8 (495) 967-02-20 Факс: 8 (495) 967-02-08 http://www.cyberplat.ru Email: info@cyberplat.ru

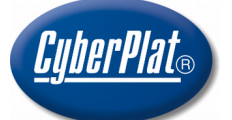

## CyberPlat

Russia, 123610, Moscow, WTC-2, Krasnopresnenskaya nab., 12, Entrance #7 Phone: +7 (495) 967-02-20 Fax: +7 (495) 967-02-08 http://www.cyberplat.com Email: info@cyberplat.com

# Сервис подписания в сети CyberFT

Руководство пользователя

#### Аннотация

Настоящий документ является руководством по применению сервиса подписания CyberSignService в сети CyberFT, разработка ООО «КИБЕРПЛАТ».

#### Версии документа

| Версия<br>документа | Дата       | Изменения               | Исполнитель  |
|---------------------|------------|-------------------------|--------------|
| 1.0                 | 21.08.2018 | Начало контроля версий. | Асеева В.А., |
|                     |            |                         | Бондарь А.А. |

### Содержание

| 1 | Has        | значение сервиса                  | <u>3</u> |
|---|------------|-----------------------------------|----------|
| 2 | Уст        | гановка сервиса                   | 3        |
| 3 | Had        | стройка ключей для подписания     | 3        |
|   | <u>3.1</u> | Активация ключей в файле на диске | 4        |
|   | 3.2        | Активация ключей на токене.       | 5        |

## 1 Назначение сервиса

Программное обеспечение CyberFTSignService представляет собой локальный сервис, работающий в виде службы на компьютере подписанта Терминала системы CyberFT. Сервис служит для связи между Терминалом CyberFT и сервисами криптографии Windows.

## 2 Установка сервиса

ПО CyberFTSignService доступно по ссылке: <u>http://download.cyberft.ru/CyberSignService/</u>

Сохраните локально наиболее актуальный архив, разархивируйте и запустите установку с **правами администратора Windows.** 

При установке служба автоматически добавится в автозагрузку Windows.

## 3 Настройка ключей для подписания

По завершении установки необходимо настроить ключи для подписания, для этого выполните действия, описанные ниже.

Найдите значок программы в панели быстрого запуска и кликните левой кнопкой мыши

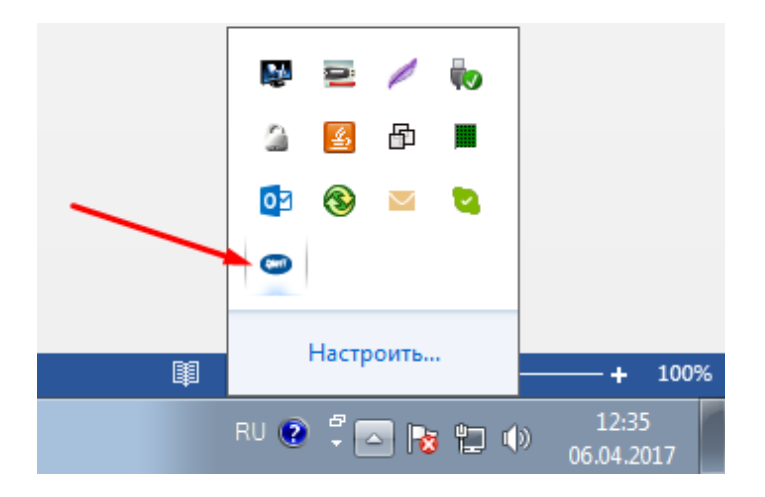

Вы перейдете в следующее окно.

| Настройки подп  | исания               |                         |          | ? X      |
|-----------------|----------------------|-------------------------|----------|----------|
| Ключ на диске   | Ключ в хранилище     |                         |          |          |
| Укажите располо | жение файла приватно | ого ключа и сертификата | <b></b>  | Побавить |
| Сертификат:     |                      |                         |          | доодыны  |
|                 |                      |                         |          |          |
|                 |                      |                         |          |          |
|                 |                      |                         |          |          |
|                 |                      |                         |          |          |
|                 |                      |                         |          |          |
|                 |                      |                         | Подтверд | Отмена   |

Далее описаны процедуры активации ключей в случае хранения ключей в файле на диске и на токене.

#### 3.1 Активация ключей в файле на диске

Если сертификат и закрытый ключ находятся на локальном диске или флеш-накопителе, то настройка производится на первой вкладке *Ключ на диске*.

Данная настройка удобна в случае, если планируется подписание несколькими ключами подписанта на одном компьютере, так как позволяет в момент подписания выбирать нужный сертификат.

Предполагается, что файлы закрытого ключа и сертификата были ранее сгенерированы с помощью ПО GenKey.

Нажмите кнопку **Добавить** и в открывшемся окне укажите путь к файлу сертификата закрытого ключа и закрытому ключу.

| Настройки под  | писания                                                                        |         | (R) S |
|----------------|--------------------------------------------------------------------------------|---------|-------|
| Ключ на диске  | Ключ в хранилище                                                               |         |       |
| Укажите распол | южение файла приватного ключа и сертификата<br>П Добавить ключ на диске        | ? ×     | авить |
| Сертификат:    | Выберите сертификат                                                            |         | алить |
| infd           | триоутивы/Genkey_cyberr1/150/TestSert1_ceruncate.pem<br>Выберите закрытый ключ | Открыть |       |
|                | ибутивы/GenKey_CyberFT/ISO/TestSert1_private_key.pem                           | Открыть |       |
| (L             |                                                                                |         |       |

Выбор файлов выполняется по кнопке Открыть. Далее нажмите кнопку ОК.

Таким образом можно добавить несколько ключей подписантов, после чего ключи будут доступны в списке выбора при подписании.

| Настройки подписания                                                                                                    | ×           |
|----------------------------------------------------------------------------------------------------|-------------|
| Ключ на диске Ключ в хранилище                                                                                                    |             |
| Укажите расположение файла приватного ключа и сертификата                                                                                                    |             |
| Sidorov Petr (private_key.pem)                                                                                                    | Добавить    |
| Tecr (TestSert1_private_key.pem)<br>Sidorov Petr (private_key.pem)                                                                                                    | Удалить     |
| CN=Sidorov Petr<br>SN=Sidorov<br>GN=Petr Ivanovich<br>O=Cyberplat<br>OU=IT<br>TITLE=CEO<br>C=RU<br>L=Moscow<br>ST=Moscow<br>STREET=Mantulinskaya<br>Действует с '2016-09-01 13:42:40 UTC' no '2020-01-01 13:42:40 UTC'<br>Pacnoложение сертификата | ификата     |
| Подтвери                                                                                                    | дить Отмена |

#### 3.2 Активация ключей на токене

Хранение ключей на токене является более надежным способом хранения по сравнению с хранением в файле.

Вставьте токен в USB-порт компьютера.

Для активации ключей, хранящихся на токене, перейдите на вкладку Ключ в хранилище.

Нажмите кнопку Выбор сертификата. Укажите путь к сертификату на токене.

На рисунке видно, что ключам в хранилище и ключам на токене соответствуют различные виды иконок.

| Настройки подписания                                             | Безопасность Windows                                                                                  |  |  |
|------------------------------------------------------------------|----------------------------------------------------------------------------------------------------|--|--|
| Ключ на диске Ключ в хранилище                                   | Выбор сертификата                                                                                     |  |  |
| Выберите сертификат Выбор сертификата                            | Ключ в хранилище                                                                                      |  |  |
| Отпечаток: 54b2c8de9a95efe7d69be98eaae8116fb5605d00              | GenKey Cert                                                                                           |  |  |
| Сертификат: CN=Test<br>O=CyberFT<br>C=RU                         | Издатель: Тест<br>Действителен с: 01.09.2016 по 01.0                                                  |  |  |
| L=Moscow<br>Действует с '2016-09-01 13:42:40 UTC' no '2020-01-01 | GenKey Cert<br>Издатель: Test Ключ на Токене<br>Действителен : 01.09.2016 по 01.0                     |  |  |
|                                                                  | Волда: Aleksandr<br>Издатель: RVPN1<br>Деяствителен с: 28.11.2016 по 28.1                             |  |  |
|                                                                  | ВondarAA<br>Издатель: BondarAA<br>Действителен с: 05.09.2015 по 05.1<br>Просмотреть свойства сертифик |  |  |
|                                                                  | GenKey Cert<br>Издатель: Bond008<br>Действителен с: 04.08.2016 по 04.0                                |  |  |
|                                                                  | ОК Отмена                                                                                             |  |  |

Далее при подписании будет происходить обращение к выбранному ключу на токене.

<u>Обратите внимание</u>, что в этом случае пользователь при подписании вводит **пароль** токена.

Чтобы подписать документ другим ключом, необходимо заново открыть настройку и выбрать другой сертификат.

#### 4 Документация

Ссылки на документацию вы найдете здесь: <u>https://cyberft.ru/downloads/soft</u> .

Комплект документации для работы с Терминалом сети CyberFT включает в себя следующие документы.

- 1. Терминал сети CyberFT. Руководство администратора. ООО «КИБЕРПЛАТ», 2018.
- 2. Терминал сети CyberFT. Руководство пользователя. ООО «КИБЕРПЛАТ», 2018.
- 3. Терминал сети CyberFT. Руководство по установке. ООО «КИБЕРПЛАТ», 2018.
- 4. Порядок подключения к процессингу CyberFT. Руководство администратора. ООО «КИБЕРПЛАТ», 2018.
- 5. Создание ключа подписанта системы CyberFT с помощью Genkey. Руководство пользователя. ООО «КИБЕРПЛАТ», 2018.
- 6. Сервис подписания в сети CyberFT. Руководство пользователя. ООО «КИБЕРПЛАТ», 2018.

В документе [1] приведен список терминов и сокращений, используемых в документации.